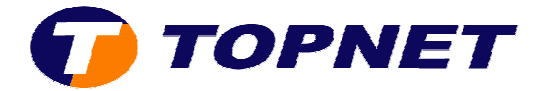

## Changement d'IP sur le Sagem 1201

Après avoir accéder à l'interface du routeur via l'adresse **192.168.1.1** et taper **admin** comme Login et Mot de passe.

1. Passer sur « Advanced Setup » cliquer sur « LAN ».

| NAT                                                                              |                                                                                                    |                                     |
|----------------------------------------------------------------------------------|----------------------------------------------------------------------------------------------------|-------------------------------------|
| Advanced Setup                                                                   | IP Address:                                                                                                    | 192,168,1,1                         |
| WAN                                                                              | Subnot Mask:                                                                                                    | 255-255-255-0                       |
| LAN<br>Security<br>Routing<br>DNS<br>DSL<br>DSL<br>Advanced Status<br>Management | Enable TOMP ( Standard Mod Blocking Mode                                                                                                    | inooping<br>le<br>a                 |
|                                                                                  | Oisable DHCP Disable DHCP Start IP Addre                                                                                                    | Server<br>Server<br>ss; 192.168.1.2 |
|                                                                                  | End IP Addres                                                                                                    | 192 168,1,254                       |
|                                                                                  | and the second second sec |                                     |

2. Saisir **l'adresse IP locale** voulue déjà *préconfigurée* sur la carte réseau puis Cliquer sur « **Save/Reboot** ».

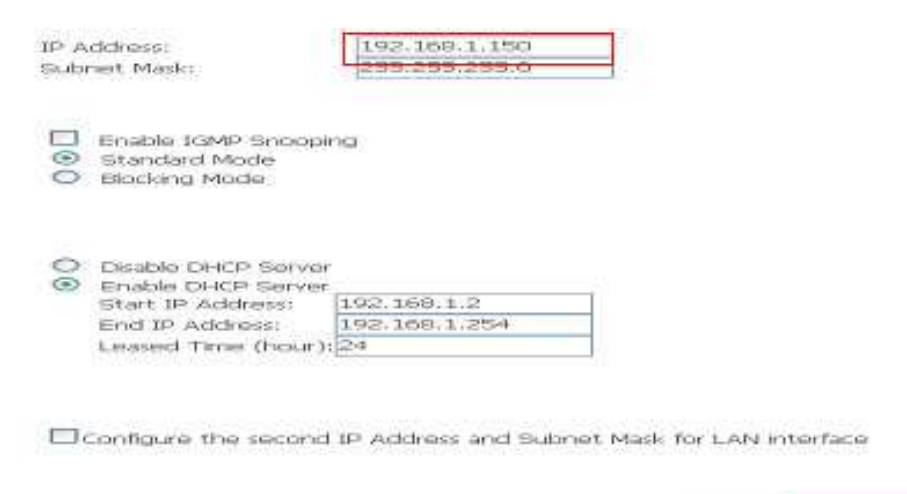

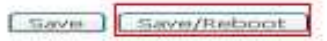